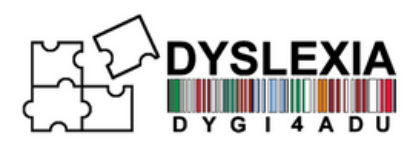

# PARTNERSTWO

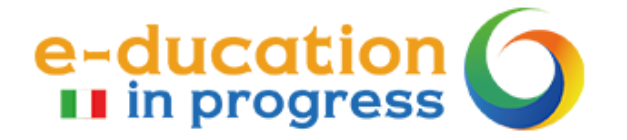

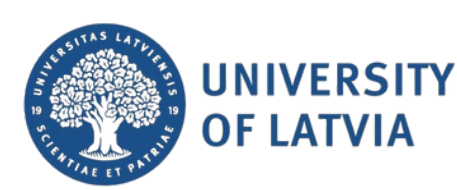

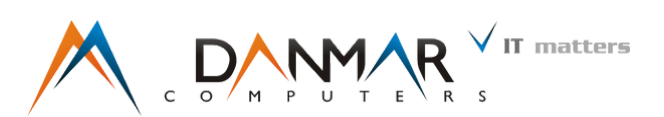

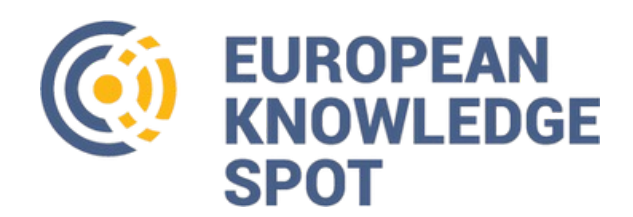

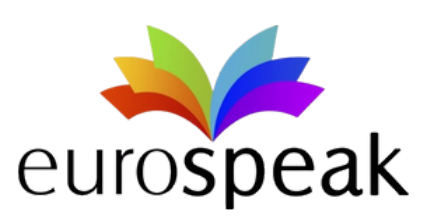

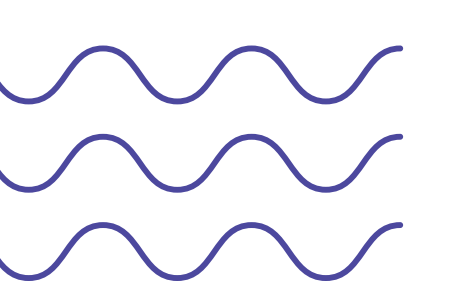

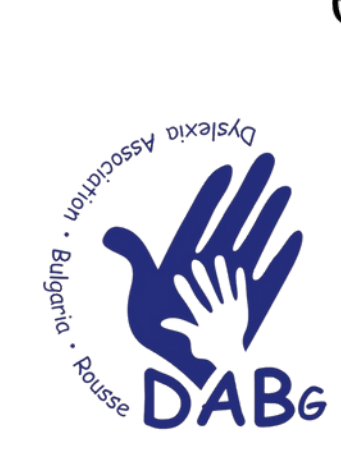

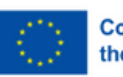

Co-funded by the European Union

Funded by the European Union. Views and opinions expressed are however those of the author(s) only and do not necessarily reflect those of the European Union or the European Education and Culture Executive Agency (EACEA).

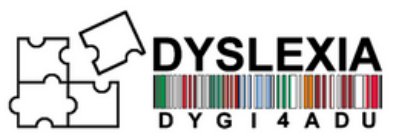

## SPIS TREŚCI

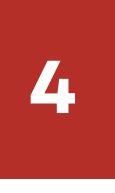

REJESTRACJA

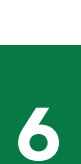

PIERWSZE KROKI

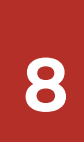

KURS I WIDEO MODUŁY

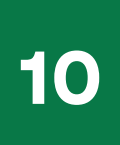

KURS I QUIZY ORAZ WYWIADY

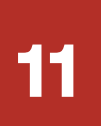

KURS I PODKASTY

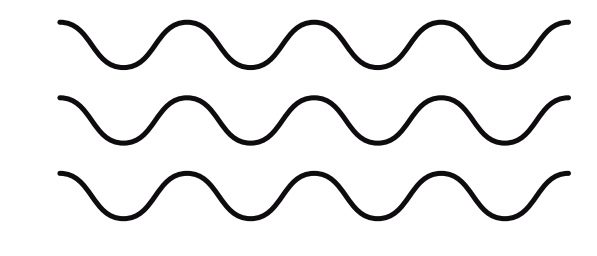

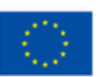

Co-funded by the European Union

Funded by the European Union. Views and opinions expressed are however those of the author(s) only and do not necessarily reflect those of the European Union or the European Education and Culture Executive Agency (EACEA).

**TWOJE WYNIKI** 

12

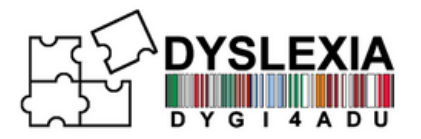

Witamy na platformie DYGI4Adu, opartym na Moodle zasobie edukacyjnym zaprojektowanym specjalnie z myślą o wspieraniu dorosłych uczniów z dysleksją. Ta wyjątkowa przestrzeń edukacyjna, dostępna w sześciu językach, oferuje kurs DYGI4Adu: Nauka osiągania celów, zapewniający kompleksowe i dostosowane do potrzeb instrukcje, które umożliwiają uczniom przezwyciężenie wyzwań związanych z dysleksją.

### Najważniejsze cechy:

- Dostępność w wielu językach: Dostępny w sześciu językach kurs uwzględnia różnorodność językową, umożliwiając uczniom dostęp do treści w preferowanym przez nich języku.
- Treści dostosowane do różnych potrzeb edukacyjnych: Moduły są dostosowane do specyficznych potrzeb dorosłych uczniów z dysleksją, oferując zarówno elastyczność, jak i ukierunkowane wsparcie.

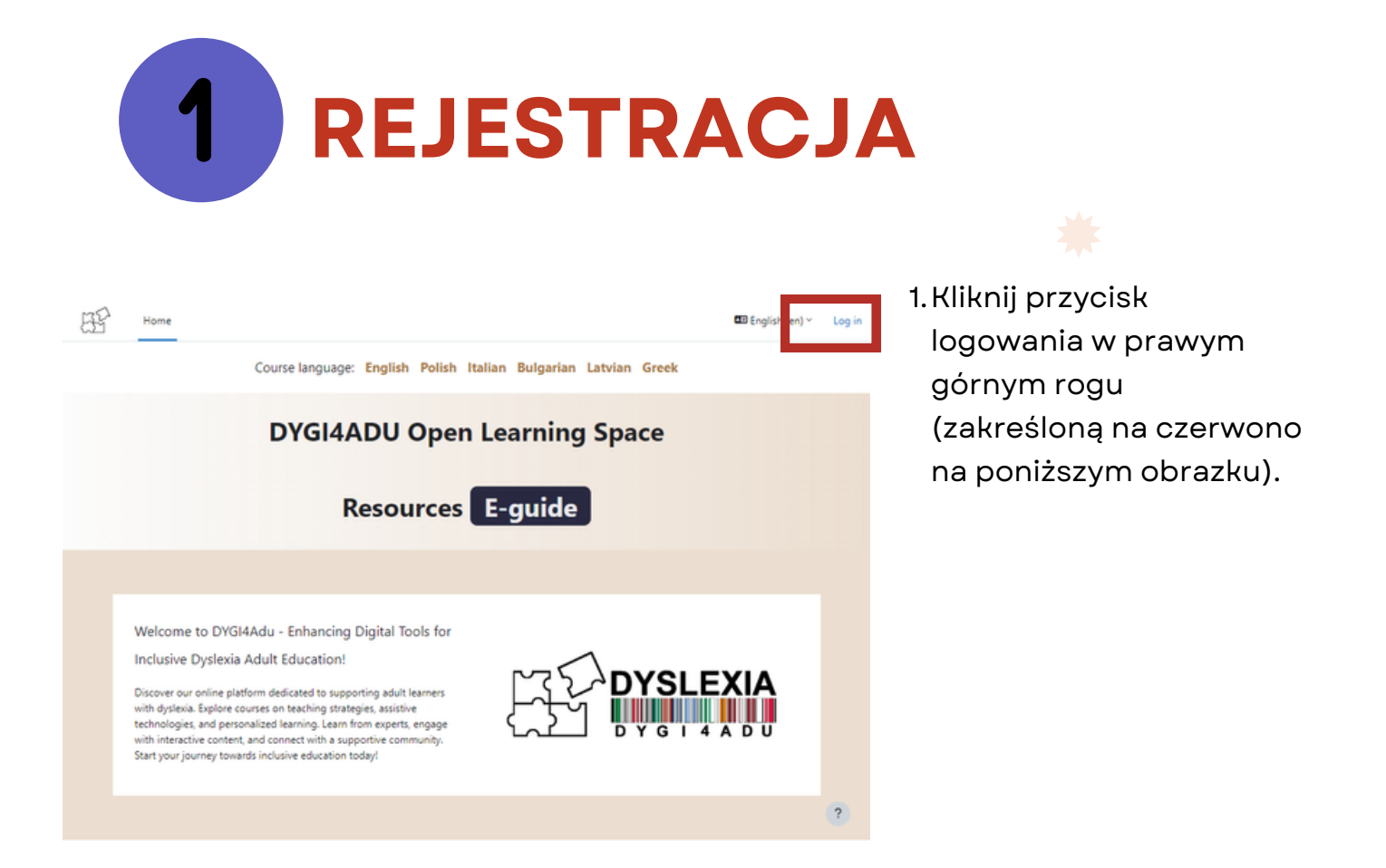

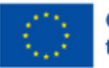

Co-funded by the European Union

Funded by the European Union. Views and opinions expressed are however those of the author(s) only and do not necessarily reflect those of the European Union or the European Education and Culture Executive Agency (EACEA).

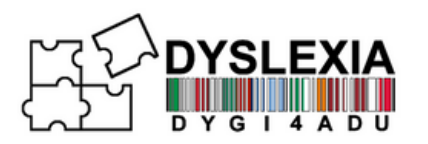

|                                                                                                    | 2. Zostaniesz przeniesiony<br>do ekranu logowania, gdzie<br>kliknij <b>"Utwórz nowe konto"</b> . |                                                                |
|----------------------------------------------------------------------------------------------------|--------------------------------------------------------------------------------------------------|----------------------------------------------------------------|
| admin     Log in   Lot password?   Is this your first time here? Create new account   Create new account   Access as a guest   English (en)    Cookies notice | 3. Wypełnij puste pola.<br>Następnie kliknij<br><b>"Utwórz moje nowe</b><br>konto"               | New account                                                    |
|                                                                                                    |                                                                                                  | Country Select a country Create my new account Cancel Required |

4. Po zakończeniu na podany adres e-mail zostanie wysłana wiadomość z potwierdzeniem utworzenia konta. Kliknij łącze w wiadomości e-mail, aby dokończyć tworzenie konta i uzyskać dostęp do kursów.

#### UWAGA!

Jeśli nie możesz znaleźć wiadomości e-mail z potwierdzeniem, sprawdź folder SPAM.

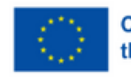

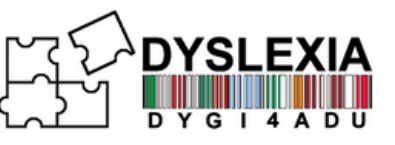

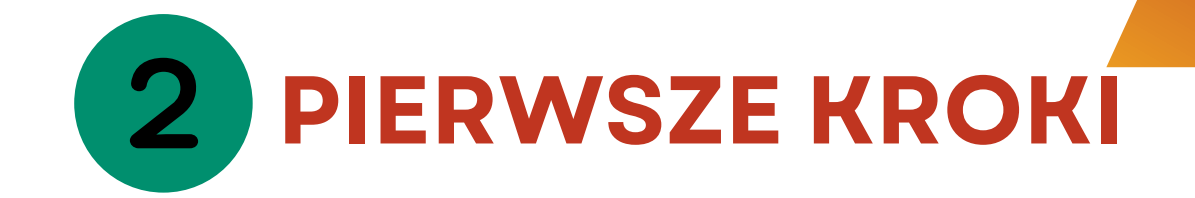

Po zalogowaniu się na platformę zobaczysz ekran główny. Z tego miejsca można uzyskać dostęp do kursów. W prawym górnym menu znajdują się powiadomienia, wiadomości i ustawienia profilu.

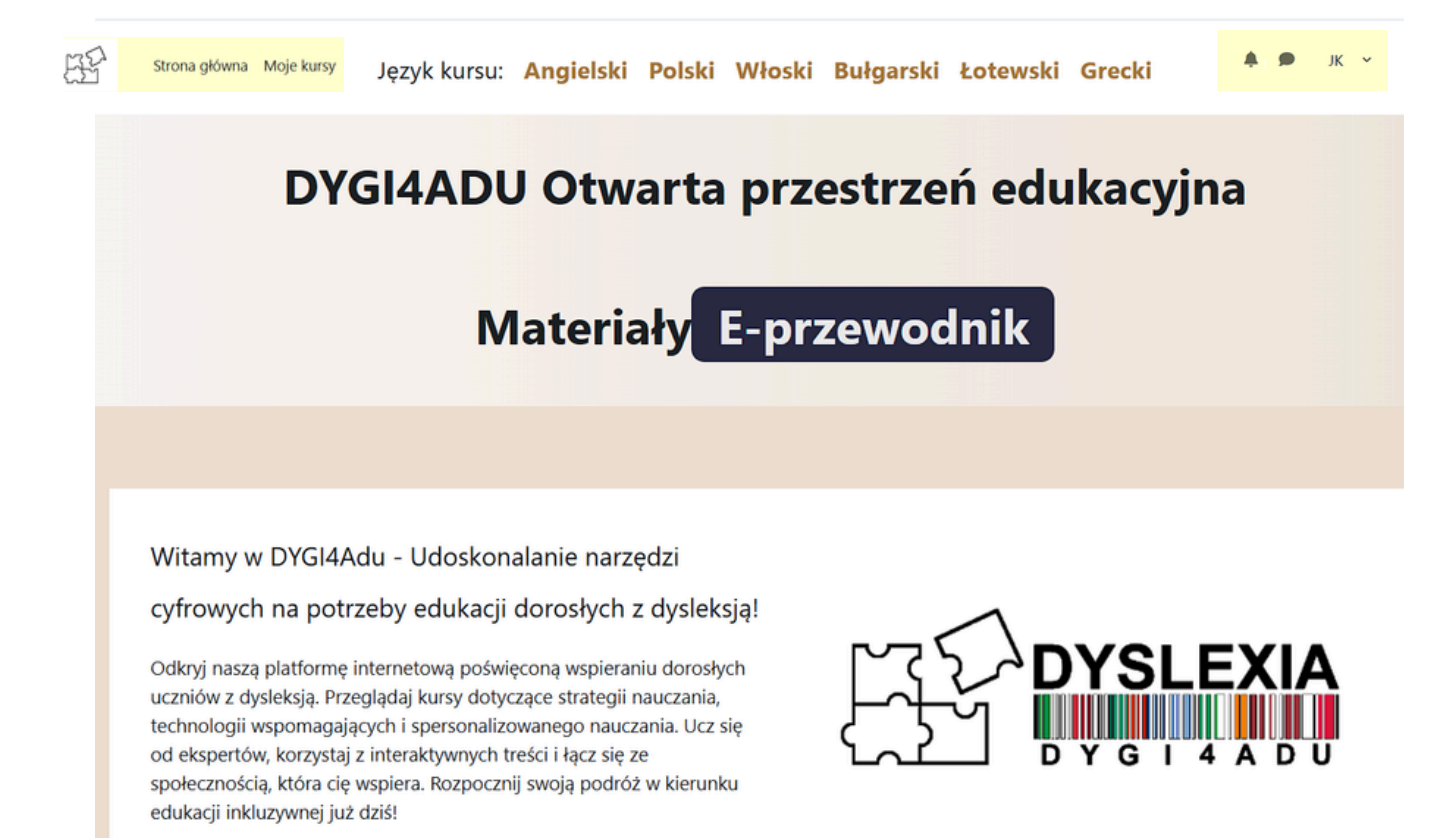

Nad "DYGI4ADU Otwarta Przestrzeń Edukacyjna", zobaczysz kurs DYGI4Adu dostępny w 6 różnych językach: Angielskim, Polskim, Włoskim, Bułgarskim, Łotewskim i Greckim. Kliknij na wybrany język, aby się zapisać!

Język kursu: Angielski Polski Włoski Bułgarski Łotewski Grecki

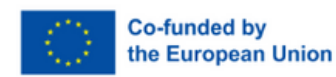

Funded by the European Union. Views and opinions expressed are however those of the author(s) only and do not necessarily reflect those of the European Union or the European Education and Culture Executive Agency (EACEA).

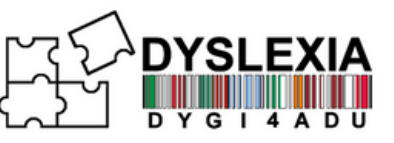

Język platformy można zmienić, klikając swój profil w prawym górnym rogu, a następnie wybierając opcję Język i wybierając język, który preferujesz. Język zmieni się również w zależności od języka wybranego kursu.

| <b>4</b> 0 <b>9</b> | JK | ~ |
|---------------------|----|---|
| Profil              |    |   |
| Oceny               |    |   |
| Kalendarz           |    |   |
| Pliki prywatne      |    |   |
| Raporty             |    |   |
| Preferencje         |    |   |
| Język               |    |   |
| Wyloguj się         |    |   |

Możesz uzyskać dostęp do opcji dostępności, klikając strzałkę po prawej stronie poniżej swojego profilu. Spowoduje to wyświetlenie menu, w którym można zmienić rozmiar czcionki lub wyświetlić zawartość i tekst na innym tle, które jest dla Ciebie przyjemniejsze.

|   | JK ~ | 🍎 🗩 JK 🔶                |
|---|------|-------------------------|
| • |      | ×                       |
|   | <    | Dostępność<br>A- A A+ 💽 |
|   |      |                         |

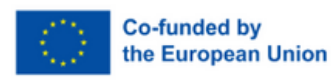

Funded by the European Union. Views and opinions expressed are however those of the author(s) only and do not necessarily reflect those of the European Union or the European Education and Culture Executive Agency (EACEA).

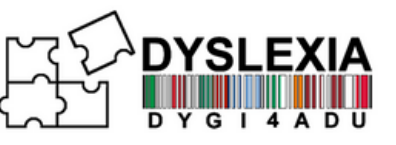

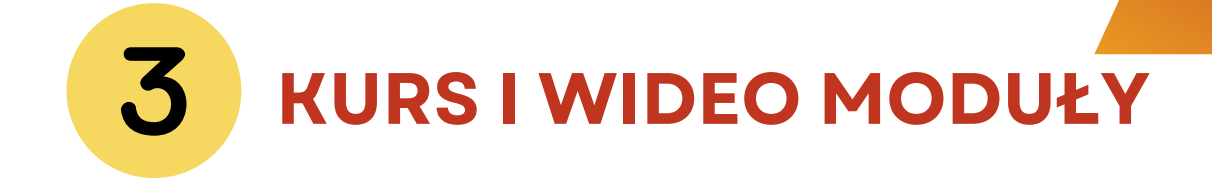

Po ustawieniu platformy zgodnie z własnymi upodobaniami, możesz przejść przez Kurs DYGI4ADU: Nauka osiągania celów. Znajdziesz w nim zestaw modułów, z których każdy wyposażony jest w interaktywne wideo z ćwiczeniami.

| Strona główna Moje kursy                                    |                                                                                                    |
|-------------------------------------------------------------|----------------------------------------------------------------------------------------------------|
| × Zandroj indeka kursu i                                    | Kurs DYGI4ADU: Nauka osiągania celów                                                                                                    |
| ✓ Wprowadzenie                                              | Kurs Oceny Kompetencje Więcej ~                                                                                                    |
| Wstępny kwestionariusz ew                                   |                                                                                                    |
| Wprowadzenie                                                | V Wprowadzenie Zwiń wszystko                                                                                                    |
| DYSLEXIA Professional Guid                                  | Enhancing Digital tools for an Inclusive Dyslexia Adult Education                                                                                                    |
| V DYGI4ADU Forum                                            | 2022-1-IT01-KA220-ADU-000087842                                                                                                    |
| <ul> <li>Forum</li> <li>Moduł 1. Specyficzne cec</li> </ul> | Wstępny kwestionariusz ewaluacyjny                                                                                                    |
| Celem modułu jest zapewni                                   |                                                                                                    |
| Modul 1 - Wideo                                             | H2 Wprowadzenie                                                                                                    |
| Moduł 1 - Test                                              | DYSLEXIA Professional Guide_PL_PDF                                                                                                    |
| Wywiad - Daniela                                            |                                                                                                    |
| Wywiad - Otto                                               | V DVGI4ADU Forum                                                                                                    |
| The Creative Brilliance of                                  |                                                                                                    |
| > Moduł 2. Istota i rozumie                                 | Forum                                                                                                    |
| ✓ Moduł 3. Oparte na dowo                                   |                                                                                                    |
| Celem modułu jest uzyskani                                  | Moduł 1. Specyficzne cechy edukacji dorosłych i rola edukatora                                                                                                    |
| Moduł 3 - Wideo                                             | dorosłych we włączaniu różnorodnych dorosłych/dorosłych z                                                                                                    |
| Moduł 3 Test                                                | dysleksją w proces uczenia się                                                                                                    |
| Raport z opartymi na dowo                                   | Celem modułu jest zapewnienie wglądu w specyficzne cechy uczenia się dorosłych i rolę edukatora dorosłych w                                                                                                    |
| <ul> <li>Moduł 4. Podejścia pedag</li> </ul>                | promowaniu włączającej edukacji dorosłych. Podane treści wzmacniają wiedzę edukatorów dorosłych na temat<br>specyfiki uczenia się dorosłych i włączenia w proces uczenia się. Wspiera rozwój umiejętności i kompetencji     |
| Cel: zapoznanie edukatoró                                   | niezbędnych do planowania procesu uczenia się w celu zapewnienia włączenia wszystkich osób w kształcenie<br>dorosłych, promuje zrozumienie trudności w uczeniu się, z jakimi borykają się dorośli oraz ustanowienie systemu |
| Moduł 4 - Wideo                                             | wsparcia.                                                                                                    |

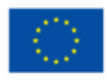

Funded by the European Union. Views and opinions expressed are however those of the author(s) only and do not necessarily reflect those of the European Union or the European Education and Culture Executive Agency (EACEA).

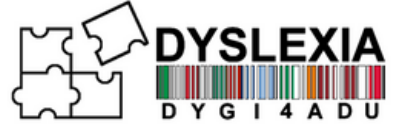

Moduły wideo składają się z zestawu zadań, które pojawiają się podczas oglądania modułu. Aby je ukończyć, zaznacz odpowiedzi i kliknij "Kontynuuj", a następnie "Prześlij".

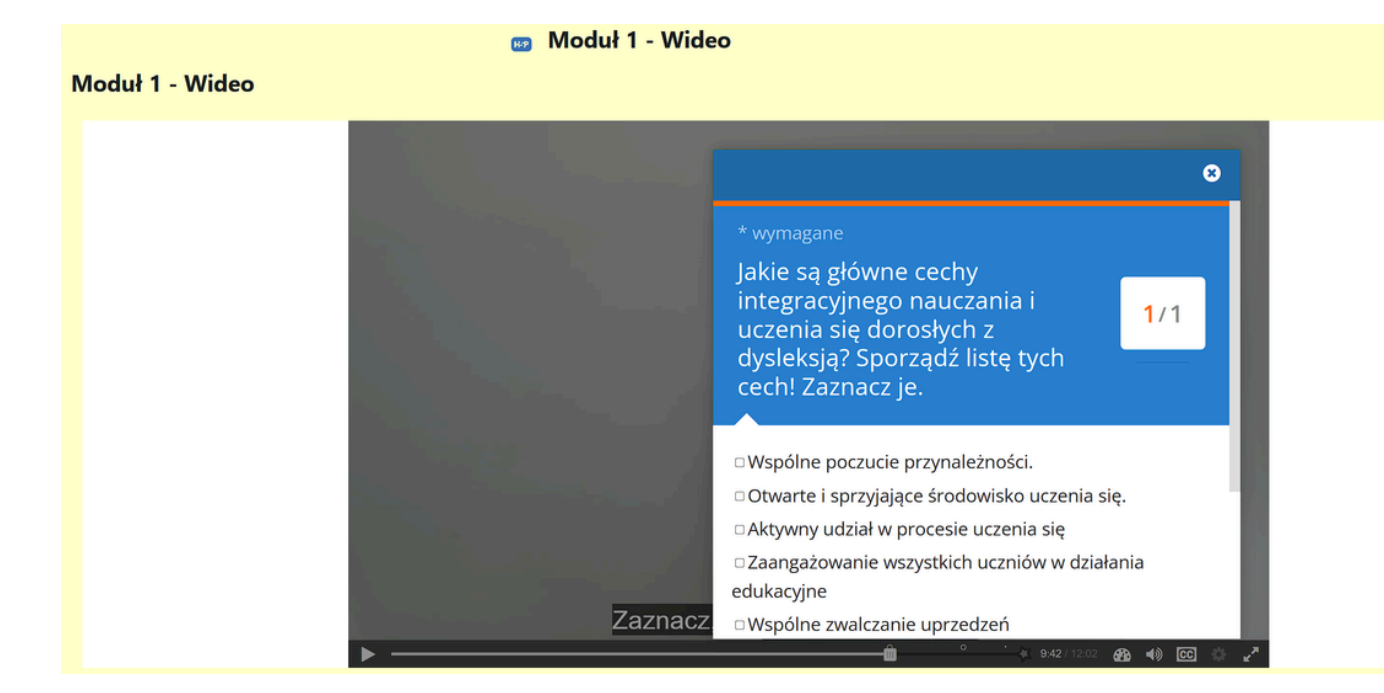

Po ukończeniu modułu kliknij "Prześlij odpowiedzi", w przeciwnym razie odpowiedzi nie zostaną zapisane.

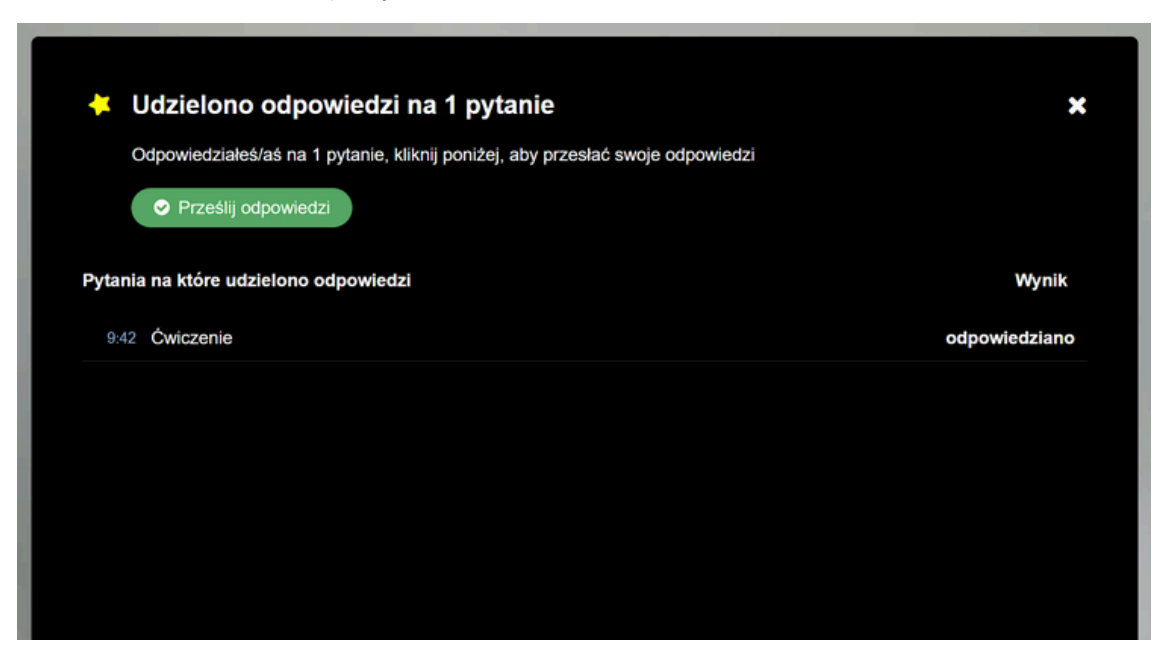

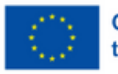

Co-funded by the European Union

Funded by the European Union. Views and opinions expressed are however those of the author(s) only and do not necessarily reflect those of the European Union or the European Education and Culture Executive Agency (EACEA).

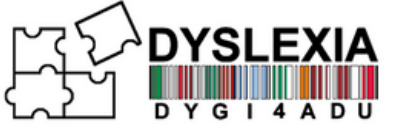

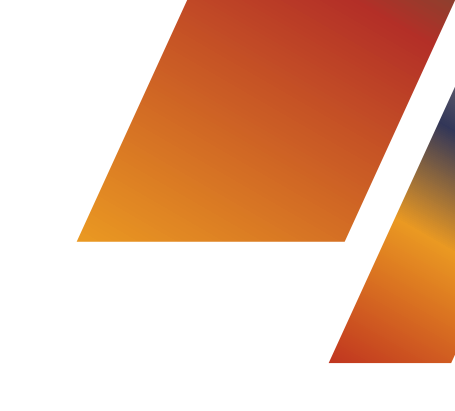

### **4** KURS I QUIZY ORAZ WYWIADY

Oprócz modułów wideo, w kursie znajdziesz także ciekawe wywiady poruszające tematy związane z edukacją dorosłych zmagających się z dysleksją, testy dotyczące wiedzy zdobytej w modułach wideo, a także wiele innych ciekawych zasobów w postaci artykułów lub filmów.

#### Moduł 1. Specyficzne cechy edukacji dorosłych i rola edukatora dorosłych we włączaniu różnorodnych dorosłych/dorosłych z dysleksją w proces uczenia się

**Celem modułu jest** zapewnienie wglądu w specyficzne cechy uczenia się dorosłych i rolę edukatora dorosłych w promowaniu włączającej edukacji dorosłych. Podane treści wzmacniają wiedzę edukatorów dorosłych na temat specyfiki uczenia się dorosłych i włączenia w proces uczenia się. Wspiera rozwój umiejętności i kompetencji niezbędnych do planowania procesu uczenia się w celu zapewnienia włączenia wszystkich osób w kształcenie dorosłych, promuje zrozumienie trudności w uczeniu się, z jakimi borykają się dorośli oraz ustanowienie systemu wsparcia.

H-P Moduł 1 - Wideo

Moduł 1 - Test

Wywiad - Daniela

Wywiad - Otto

- The Creative Brilliance of Dyslexia, Kate Griggs, TEDxBrighton
- Dlaczego mózg dyslektyka jest źle rozumiany?

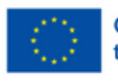

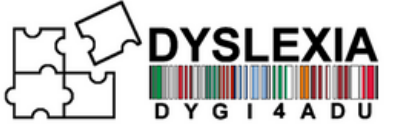

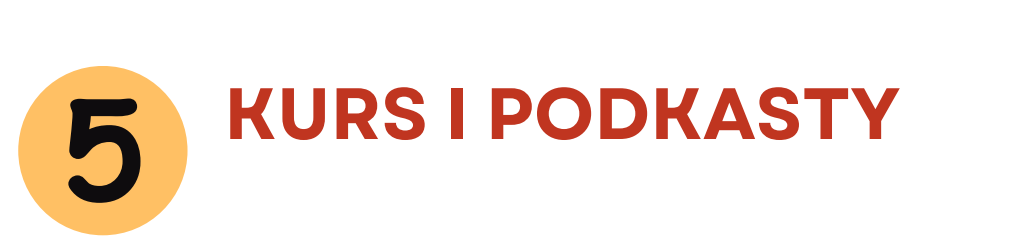

Oprócz modułów wideo, na dole kursu znajdują się również interesujące podcasty poruszające tematy związane z dysleksją i edukacją dorosłych z dysleksją, każdy podcast jest w języku angielskim i ma krótki opis, dzięki czemu użytkownik może wcześniej poznać ogólną ideę każdego podcastu.

| Podcasty             |                                                                                                    |  |
|----------------------|----------------------------------------------------------------------------------------------------|--|
| ≺Kwesti              | ionariusz oceny końcowej - zrealizowane szkolenie.                                                                                                    |  |
| Te<br>Er<br>dy<br>za | io Dyslexia Podcast<br>en podcast jest przeznaczony zarówno dla rodzin, jak i profesjonalistów zainteresowanych dysleksją. Prowadzony przez dr<br>ricę Warren, zawiera rozmowy z ekspertami w tej dziedzinie, oferującymi spostrzeżenia i zasoby wspierające uczniów z<br>ysleksją. Odcinki zapewniają możliwość poszerzenia wiedzy na temat aktualnych badań i najlepszych praktyk. Większość<br>dcinków trwa około 30 minut, ale niektóre poruszają bardziej szczegółowe tematy. Każdemu odcinkowi towarzyszą linki do<br>asobów, a te obejmujące złożone tematy często zawierają dodatkowe filmy lub podcasty do dalszej eksploracji. |  |
| S TI                 | ruth About Dyslexia                                                                                                    |  |
| Te<br>di<br>ni<br>kt | en podcast przyjmuje unikalne podejście, oferując krótkie, wnikliwe odcinki, w których Stephen i goście omawiają dorosłe<br>oświadczenia życia z dysleksją. Badają jej wpływ na całe życie, od sporadycznych "dni dysleksji", kiedy wyzwania powracają,<br>o bycia zdiagnozowanym po raz pierwszy jako dorosły. Program podkreśla, w jaki sposób dysleksja, często<br>iediagnozowana w przeszłości, wpływa na znacznie więcej niż tylko czytanie - szczególnie w przypadku starszych pokoleń,<br>tóre mogły zostać przeoczone.                                                                                                    |  |
| e D                  | yslexia Coffee Talk                                                                                                    |  |
| Pi<br>el<br>W        | rowadzony przez The Dyslexia Initiative podcast omawia wszystkie aspekty dysleksji. Zawiera wywiady z najlepszymi<br>kspertami w dziedzinie badań i środków zaradczych, jest cennym źródłem informacji dla każdego, kto pasjonuje się<br>spieraniem dysleksji.                                                                                                    |  |
| S T                  | he Invisible Gift                                                                                                    |  |
| Te<br>ic<br>u:       | en podcast celebruje mocne strony i osiągnięcia osób z dysleksją. Jest to inspirująca lektura dla uczniów, przypominająca o<br>h licznych talentach i świetlanej przyszłości, której mogą oczekiwać. Zachęca nie tylko do akceptacji dysleksji, ale także do<br>znania jej za wyjątkową zaletę.                                                                                                    |  |
| S To                 | ogether in Literacy                                                                                                    |  |
| Pro<br>W<br>G        | odcast Together in Literacy, prowadzony przez specjalistki od dysleksji Casey Harrison z The Dyslexia Classroom i dr Ericę<br>/arren, bada umiejętność czytania i pisania, dysleksję i jej społeczno-emocjonalny wpływ na uczniów, rodziny i nauczycieli.<br>ospodarze dzielą się strategiami, historiami nauczania i spostrzeżeniami, aby wspierać społeczno-emocjonalne uczenie się<br>czniów.                                                                                                    |  |
|                      |                                                                                                    |  |

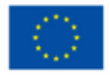

Co-funded by the European Union Funded by the European Union. Views and opinions expressed are however those of the author(s) only and do not necessarily reflect those of the European Union or the European Education and Culture Executive Agency (EACEA).

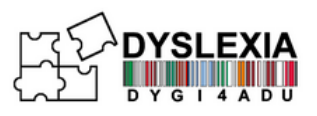

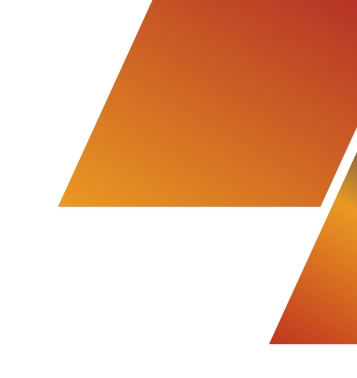

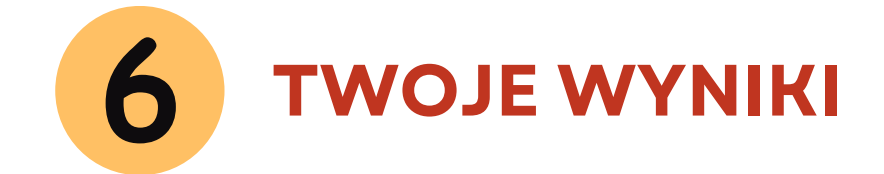

Oprócz wyników wyświetlanych za każdym razem, gdy wykonujesz ćwiczenia, możesz sprawdzić swoje wyniki, klikając "Oceny" w menu kursu

| Kurs | DYG   | I4ADU: N    | lauka    | osiągania celów |
|------|-------|-------------|----------|-----------------|
| Kurs | Oceny | Kompetencje | Więcej 🗸 |                 |
|      |       |             |          |                 |

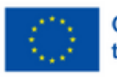